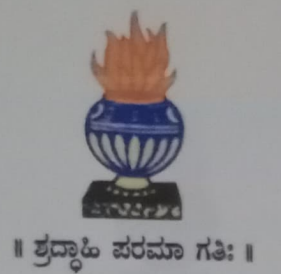

## THE NATIONAL COLLEGE Autonomous Jayanagar, Bangalore-560070

# PROJECT REPORT ON HYPERLEDGER FABRIC BLOCKCHAIN BASED FABLAPTOP APPLICATION

### BY

LIKITHA S D

**19NCJB418** 

Under the guidance of

**Prof. VARADARAJ.R** 

FabLaptop project report submitted in partial fulfilment of the requirements of

VI Semester BCA, THE NATIONAL COLLEGE JAYANAGAR

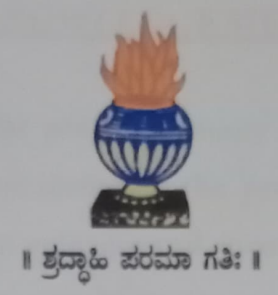

# THE NATIONAL COLLEGE Autonomous Jayanagar, Bangalore-560070

### CERTIFICATE

This is to certify the project report titled "FabLaptop Application" is a work done by Likitha S D of THE NATIONAL COLLEGE, Jayanagar, Bengaluru, in partial fulfilment of the requirements of VI Semester BCA during the year 2021-2022.

DEPARTMENT **HEAD OF THE** 

Examiners: Dept. Of Comp. Science 1. VALUED Exeminer (1) Authorised Signatory **Examination Centre** 

The National College, Jayanagar.

**Date of Examination:** 

### <u>ACKNOWLEDGEMENT</u>

FabLaptop Application is the project of many hands from the team. Our tribute for the successful completion of the project goes to all those who helped through their constant guidance and encouragement. The satisfaction that accompanies the success would be incomplete without thanking the person who made it.

We are thankful to our beloved Principal Dr.KAMALA YC, who encourages us to come with new and innovative ideas and for providing the environment with all facilities for completing the project.

We are also grateful to our Head of the Department Prof. SHALINI C, Department of computer science for her valuable guidance and constant support during our project development.

We are also grateful to our project guide Prof. VARADARAJ R, lecturer Department of computer science for his valuable guidance and constant support during our project development.

A special thanks to MUTHURAM GOVINDARASU, CEO and Founder of Indigeneous Tech Private Limited, Bangalore-32 with 10 years of experience in Blockchain for his valuable guidance and technical support for our project.

We extend our thanks to all our teaching staffs of the department of computer science. Finally, we thank one and all who helped us directly and indirectly for the completion of our project.

DEPARTMENT OF COMPUTER SCIENCE

PAGE:3

### FABLAPTOP APPLICATION

|     |    |   | C    | 0    | 4 4   |
|-----|----|---|------|------|-------|
| 1   | b  | 0 | ot   | 1 on | tonte |
|     |    |   |      |      |       |
| 1 4 | U. |   | U.A. | 00   |       |

| T                  |                                                                                                    |
|--------------------|----------------------------------------------------------------------------------------------------|
| I)                 | Project Goal (Problem Statement)                                                                                                    |
| II)                | Solution Proposed7                                                                                                    |
| III)               | Input Data and Verification9                                                                                                    |
| IV)                | Project/ Solution (FabLaptop) Design 10                                                                                                    |
| V)                 | Tools/ Technologies Used                                                                                                    |
| VI)                | Project Team Members                                                                                                    |
| VII)               | Referenced Documents:                                                                                                    |
| VIII               | Project / Solution Setup13                                                                                                    |
| 1)                 | Account and EC2 Instance creation and connection                                                                                                    |
| a)<br>Op           | Create an AWS free account and further create an EC2 instance with Ubuntu<br>erating System                                                                                                    |
| b)<br>Tei          | Connect to the AWS EC2 Instance through "Putty" Software and open the<br>rminal. Change over to "root" directory with Admin permissions                                                                               |
| 2)<br>Insta<br>EC2 | Download the required pre-requisite tools and Software into the EC2<br>ance, transfer the "FabLaptop" Project files from Windows System to<br>Instance using "FileZilla" and setup the project in the EC2 Instance 13 |
| a)<br>Fa           | Download and install all the pre-required tools and software for the Hyperledger<br>bric based Blockchain set-up in the created EC2 Instance                                                                          |
| b)<br>Hy<br>ba     | In the EC2 instance, clone the "fabric-samples" directory, download and install the<br>perledger Based Blockchain Binaries Version 1.4.6 and download the Hyperledger<br>sed Docker images from Docker hub            |
| c)<br>In:          | Transfer these program and files from Windows System to the created AWS EC2<br>stance using the "FileZilla" software                                                                                                  |
| d)<br>an<br>fil    | Go to "FabLaptop-network" directory and create Cryptographic based certificates<br>d update the "docker-compose.yaml" file with the relevant CA certificate and save the<br>e 14                                      |
| e)<br>un           | Create a directory "channel-artifacts" and create genesis.block and channel.tx files<br>ader that directory and verify. Covert the "start.sh" file into an executable file                                            |
| f)<br>"t           | Go to "FabLaptop" directory and covert the "startFabLaptop.sh" and<br>eardownFabLaptop.sh" files into executable ones14                                                                                               |
| g)<br>di           | Execute the command "npm install" and verify the creation 969of "node_modules"<br>rectory                                                                                                    |
| IX)                | Project / Solution Execution                                                                                                    |
| 1)<br>co           | In the "FabLaptop" directory, execute the command "./StartFabLaptop.sh"<br>ommand and verify that the Blockchain Network is up and deployed                                                                           |
| 2)<br>ei           | Execute the command "node enrollAdmin.js" and verify that the "Admin" is arolled successfully                                                                                                    |
| 3)<br>r            | ) Execute the command "node registerUser.js" and verify that the "user1" is egistered and enrolled successfully                                                                                                    |

PAGE:4

### FABLAPTOP APPLICATION

| 4)<br>Lar          | Execute the command "node query-All-Laptops.js" and verify that the all the otop data stored inside the blockchain are read and displayed successfully                                                                 |
|--------------------|----------------------------------------------------------------------------------------------------|
| 5)<br>are          | Execute the command "node query-Laptop4.js" and verify that the Laptop4 details read from the blockchain and displayed successfully                                                                                    |
| 6)<br>got          | Execute the command "node invoke-Laptop10.js" and check that the Laptop10 has stored into the blockchain successfully                                                                                                  |
| 7)<br>is re        | Execute the command "node query-Laptop10.js" and check that the Lapop10 data<br>ead from the blockchain and displayed successfully                                                                                     |
| 8)<br>the          | Execute the command "node invoke-Laptop10-Owner-change.js" and check that<br>new owner of Laptop10 has got stored into the blockchain successfully                                                                     |
| 9)<br>is re        | Execute the command "node query-Laptop10.js" and check that the Laptop10 data<br>ead from the blockchain and displayed successfully with new Laptop owner                                                              |
| X)                 | Setup and loading of "FabLaptop Frontend"                                                                                                    |
| 1)<br>the          | Open the "/FabLaptop-front/src/App.js" file and update the Public IP address of<br>FabLaptop EC2 Instance and save the file                                                                                            |
| 2)<br>bac          | From the "FabLaptop" directory, execute the command "node FabLaptop-<br>kend.js" and verify the display of "Listening on port 4001"24                                                                                  |
| 3)<br>dire<br>suce | Create the duplicate session of the EC2 Instance, navigate to "FabLaptop-front"<br>ectory in that instance, execute the command "npm run start" and verify the<br>cessful starting of the React App Development Server |
| 4)<br>"ht<br>Fab   | Load the "FabLaptop-frontend" onto the Chrome browser by using the url:<br>tp://Public IP of the Instance:3000/ and verify the successful display of the<br>Laptop frontend                                            |
| xD                 | Interaction with the FabLaptop Blockchain Network using FabLaptop                                                                                                    |
| Fron               | tend from Windows System Browser                                                                                                    |
| 1)                 | Click on "QUERY ALL" option and then "SEARCH ALL" button                                                                                                    |
| 2)                 | Click on QUERY, enter Laptop4 and then click on "SEARCH" button                                                                                                    |
| 3)<br>"CI          | Click on CREATE option, enter the new Laptop details and then click on<br>REATE" button                                                                                                    |
| 4)                 | Click on QUERY option, enter Laptop11 and click on "SEARCH" button                                                                                                    |
| 5)<br>Ow           | Click on TRANSFER option, enter Laptop11 for LAPTOP ID and Prakash for New ner and then click on "TRANSFER" button                                                                                                    |
| 6)                 | Click on QUERY option, enter Laptop11 and click on "SEARCH" button                                                                                                    |
| XII)               | Closing of "FabLaptop" Project                                                                                                    |
| XIII               | ) Project Summary                                                                                                    |
|                    |                                                                                                    |